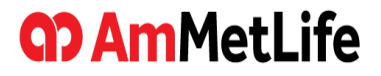

### i.AmMetLife User Manual

Operations

11<sup>th</sup> Aug 2023

# Section

- 1. Installing the i.AmMetLife
- 2. Login to the application
- 3. Self-registration process
- 4. Policy Summary
- 5. E-Payment
- 6. Fund Summary
- 7. Relationship
- 8. Policy Benefits
- 9. Collection Transaction History
- 10. Statement Request
- 11. My Documents
- 12. My Transactions
- 13. Download Centre
- 14. My Profile
- 15. Branch/Panel Locator

### **Man**MetLife

# 1. Install the i.AmMetLife

Apple App Store / Google Play Store

| <b>(7)</b>        |  |
|-------------------|--|
| <b>Am</b> MetLife |  |
| i.AmMetLife       |  |

App icon

1. Launch the App Store / Play Store

2. Search for "i.AmMetLife"

3. Download the i.AmMetLife application

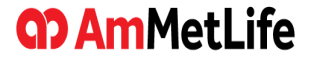

| <b>@AmMetLife</b>                                                                                                    |
|----------------------------------------------------------------------------------------------------|
| Welcome to <i>i</i> .AmMetLife                                                                                                    |
| C Username                                                                                                    |
| Username                                                                                                    |
|                                                                                                    |
| Password                                                                                                    |
| Fassword                                                                                                    |
|                                                                                                    |
| SIGN IN                                                                                                    |
| SIGN IN<br>Can't Sign in? <u>Need Help</u><br>Don't have an account? <u>Sign up now</u>                                                                                                    |
| Can't Sign in? <u>Need Help</u><br>Don't have an account? <u>Sign up now</u>                                                                                                    |
| Can't Sign in? <u>Need Help</u><br>Don't have an account? <u>Sign up now</u><br>Contact Us Contact Us<br>Terms & Conditions . Client Charter . Privacy Policy<br>Hyperlink Policy . Whistleblowing Policy                                                                                                    |
| SIGN IN<br>Can't Sign in? Need Help<br>Don't have an account? Sign up now<br>Contact Us<br>Contact Us<br>Contact Contact<br>Contact Contact<br>Contact Contact<br>Contact Contact<br>Contact Contact<br>Contact Contact<br>Contact Contact<br>Contact<br>Contact |

- 1. If you already have a My Portal account, enter the existing username and password.
- 2. If you don't have one yet, tap on 'Sign up now' to proceed with the sign up steps.
- 3. Tap 'Need Help' if you are unable to login due to:
  - Forgot your username
  - Forgot your password
  - Your account has been locked

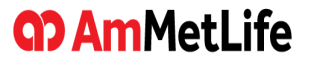

#### Login for the 1<sup>st</sup> time to the application

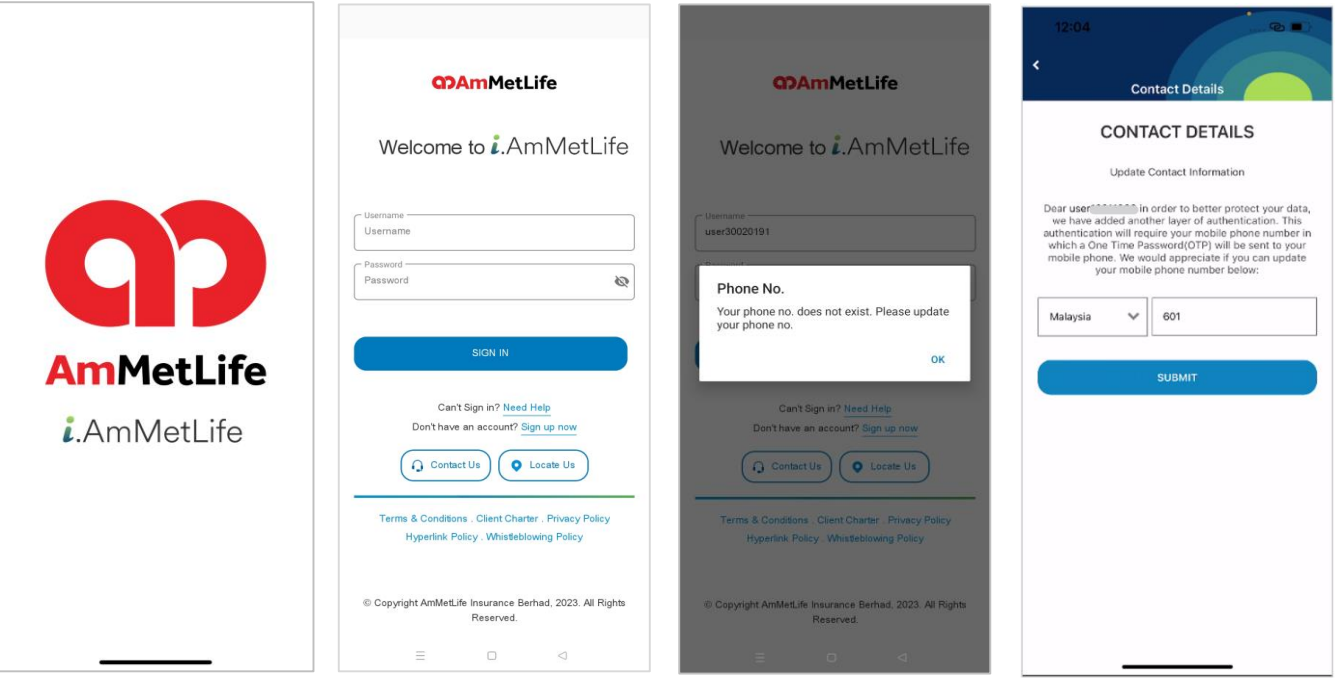

1. Launch the application.

**O Am**MetLife

2. Enter your existing My Portal username and password.

3. Tap 'OK' to enter your mobile no. if you have not registered your mobile no. before. 4. Enter your mobile no. and submit.

#### Login for the 1<sup>st</sup> time to the application

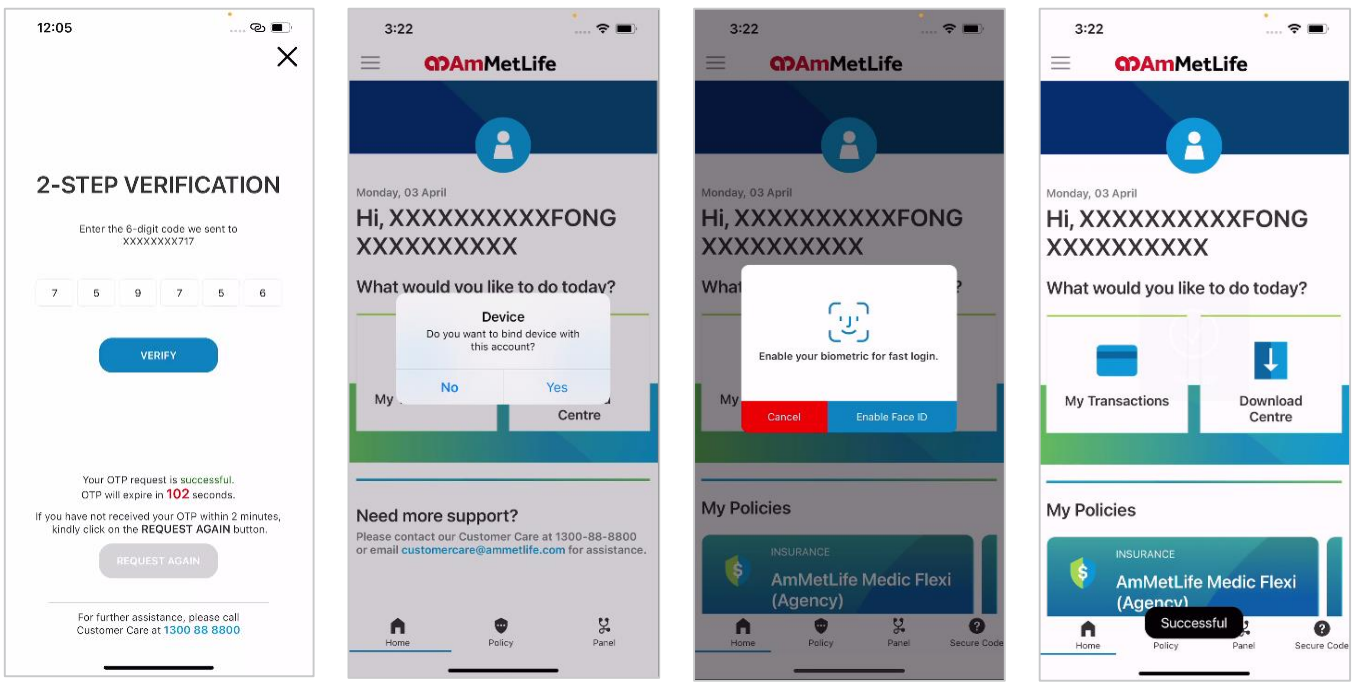

5. Enter your One Time Password (OTP).

**O AmMetLife** 

- 6. Tap 'Yes' to bind the account with the device.
- 7. Setup your biometric login.

8. Navigate your policy.

#### Subsequent login to the application

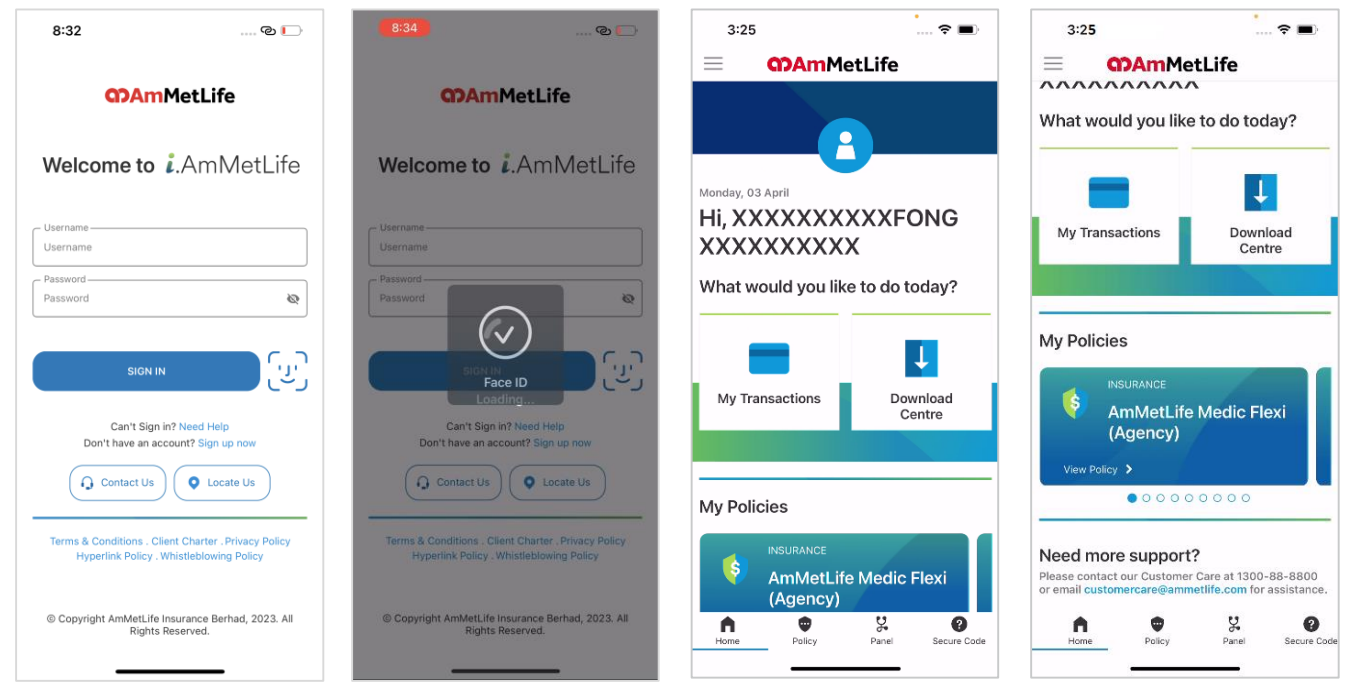

1. Tap biometric icon and login with your Face ID / Fingerprint if your account has already bound with the device.

### 2. Once login successfully, redirect user to Dashboard.

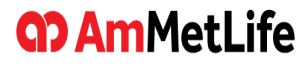

#### Bind the same user account to another device B

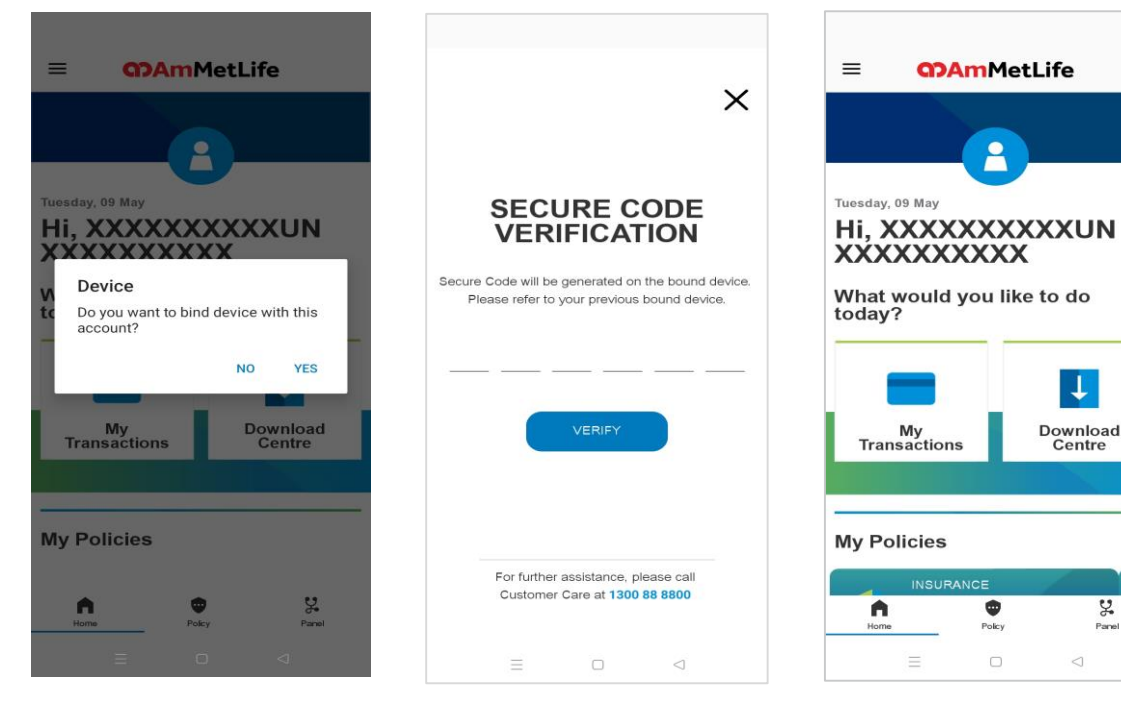

3. Once bound successfully, redirect user to dashboard. Note: A device can only be bound to one user account, and a user account can only be bound to a maximum of three devices.

1. After login and enter valid OTP, tap 'Yes' to bind the account with the device B.

**O Am**MetLife

2. A secure code will be generated and retrieve it from your device A.

# 3. Self-Registration Process

#### Sign-up an account if you don't have one yet

|                                                                                                    | 10:26 🕆 🖿                                                                                                    | 10:50<br>Step 2 of 3<br>Sign Up New Account                                                                                                    | 10:50 The step 2 of 3<br>Sign Up New Account                                                                                         |
|----------------------------------------------------------------------------------------------------|----------------------------------------------------------------------------------------------------|----------------------------------------------------------------------------------------------------|----------------------------------------------------------------------------------------------------|
| GJAMMetLife                                                                                                    | Sign Up New Account                                                                                                    | SIGN IN INFORMATION                                                                                                    | Please select one image with a secret phrase :                                                                                       |
| Welcome to <b>i</b> .AmMetLife                                                                                                    | Enter your details to register                                                                                                    | User Name<br>Enter Username (user1234)                                                                                                    |                                                                                                    |
| Username<br>Password<br>Password<br>SIGN IN                                                                                                    | Poicy number           PERSONAL INFORMATION           NRIC           NRIC (790101111234)           ID Types           Other ID           Other ID No.           Email                                                                       | Password  Password strength : Vour password musi Idea if a characters (Ide8%^&*). Contain at least 1 supercase letter. Contain at least 1 supercase letter. Confirm Password Confirm Password Please select one image with a secret phrase : | Secret Phrase SECURITY QUESTIONS Select a Security Question Your Security Answer 1 Tip : Keep your answer simple Security Question 2 |
| Can't Sign in? <u>Need Help</u><br>Don't have an account? <u>Sign up now</u><br>Contact Us<br>Contact Us<br>Contact Contact<br>Contact Contact<br>Contact Contact<br>Contact Contact<br>Contact Contact<br>Contact Contact<br>Contact Contact<br>Contact Contact<br>Contact Contact<br>Contact<br>Contact | I acknowledge and agree to the Terms &     Conditions and Privacy Policy of AmMetLife     Insurance Berhad.     Iwould like to receive promotion and marketing     information through various media from     AmMetLife Insurance.     NEXT |                                                                                                    | Select a Security Question                                                                                                    |
|                                                                                                    |                                                                                                    | _ Security Oraction 9                                                                                                    |                                                                                                    |

- 1. Tap 'Sign Up Now'.
- 2. Fill up step 1 details and tap 'Next'.
- 3. Fill up step 2 details.

4. Tap 'Submit' and an activation link will be sent to your registered email.

### **O AmMetLife**

# 4. Policy Summary

#### View policy summary

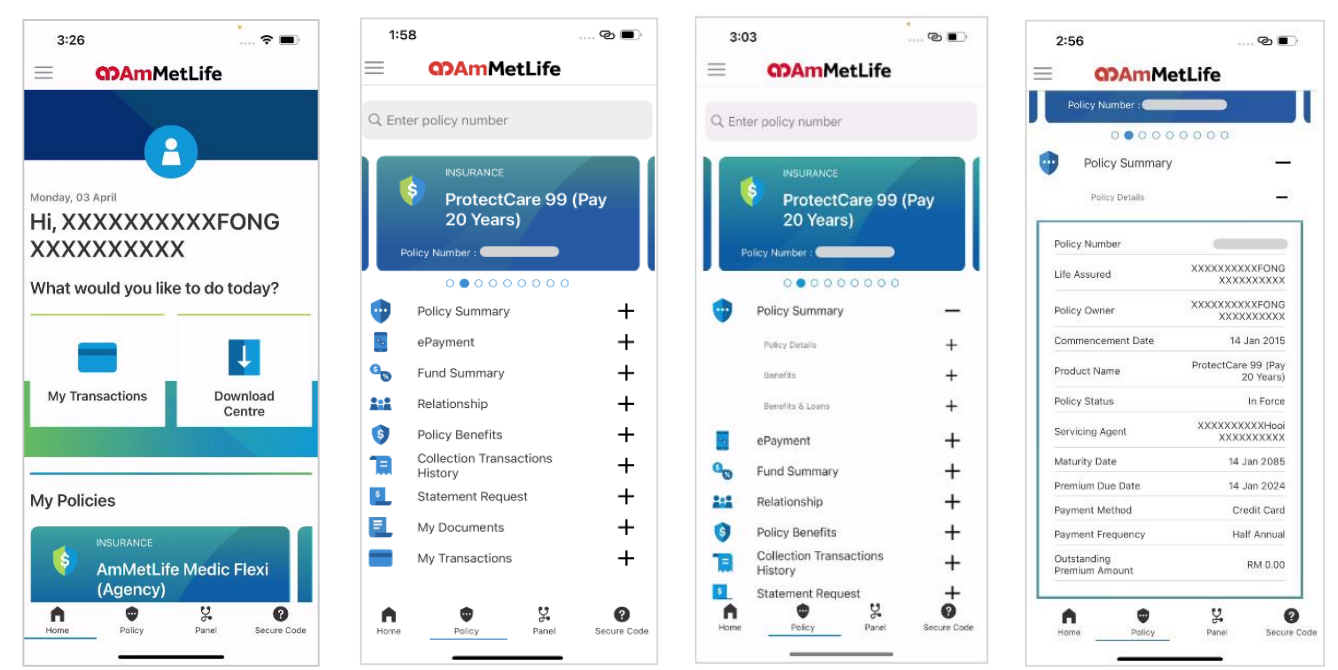

1. Tap 'Policy' at the bottom.

2. Tap '+' to expand the sub-section.

3. Choose details that you want to view by tapping '+'.

4. View your policy details.

### **Manual AmMetLife**

### 5. E-Payment

#### Pay for outstanding premium / Automatic Premium Loan (APL) / Policy Loan (PL)

| =   | <b>ODAm</b> MetLife                |                   |
|-----|------------------------------------|-------------------|
|     | Policy Number :                    |                   |
| •   | Policy Summary<br>ePayment         | +<br>-            |
|     | PREMIUM/APL EPAYMENT               | $\supset$         |
|     | POLICY LOAN EPAYMENT               |                   |
| 9   | Fund Summary                       | +                 |
|     | Relationship                       | +                 |
| 3   | Policy Benefits                    | +                 |
| E   | Collection Transactions<br>History | +                 |
| 5   | Statement Request                  | +                 |
| =   | My Documents                       | +                 |
|     | My Transactions                    | +                 |
| Hor | Poky                               | <b>V</b><br>Panel |
|     | = 0 <                              | 3                 |

1. Tap 'Premium/APL ePayment' for o/s and APL payment; 'Policy Loan ePayment' for PL payment.

### **M**MetLife

| Type of Payment                                              |                                                                     |
|--------------------------------------------------------------|---------------------------------------------------------------------|
|                                                              | Amount (RM)                                                         |
| Outstanding Premium                                          | 148.80                                                              |
| Automatic Premium Loan                                       | 0.00                                                                |
| Total Amount                                                 | 148.80                                                              |
| Amount to be paid<br>by customer                             | 148.80                                                              |
| Disclaimer: Payment received<br>knock off the APL amount (wh | from customer will first<br>here applicable) and if any.<br>PROCEED |
| Disclaimer: Payment received<br>knock off the APL amount (wh | from customer will first<br>here applicable) and if any<br>PROCEED  |

2. Amount will be populated and tap 'Proceed' to proceed.

|                                                  | E-Payment                                                                                                  |
|--------------------------------------------------|----------------------------------------------------------------------------------------------------|
|                                                  |                                                                                                    |
| 🛒 Summar                                         | y Of Transaction                                                                                           |
| Net Charges                                      | MYR 1.00 🔳                                                                                                 |
| Payment O                                        | otion                                                                                                    |
| Credit / Debit Can                               | d 0                                                                                                    |
| Credit / De                                      | bit Card Details                                                                                           |
|                                                  | Timeout: 04:16                                                                                             |
| Name                                             |                                                                                                    |
| Credit / Debit<br>Card No.                       |                                                                                                    |
| CVC/CVV2                                         | •••                                                                                                    |
| Expiry Date                                      |                                                                                                    |
| ssuing Country                                   | Malaysia O                                                                                                 |
| ssuing Bank                                      | Maybank ¢                                                                                                  |
|                                                  |                                                                                                    |
| I authorize I<br>my credit / debit<br>Statement. | PAY88-TEST3D to debit the above net charges from<br>card and I have read & agreed to <b>iPay88 Privacy</b> |
| nportant Note:                                   | æ                                                                                                    |
| •                                                | » Proceed Cancel                                                                                           |
|                                                  | MastarCard VISA                                                                                            |
|                                                  | SecureCode. secure                                                                                         |
|                                                  |                                                                                                    |
|                                                  |                                                                                                    |
|                                                  |                                                                                                    |
|                                                  |                                                                                                    |
|                                                  |                                                                                                    |

3. You may pay by credit/debit card or online banking.

### **E-Payment**

#### Pay for outstanding premium / Automatic Premium Loan (APL) / Policy Loan (PL)

(2)

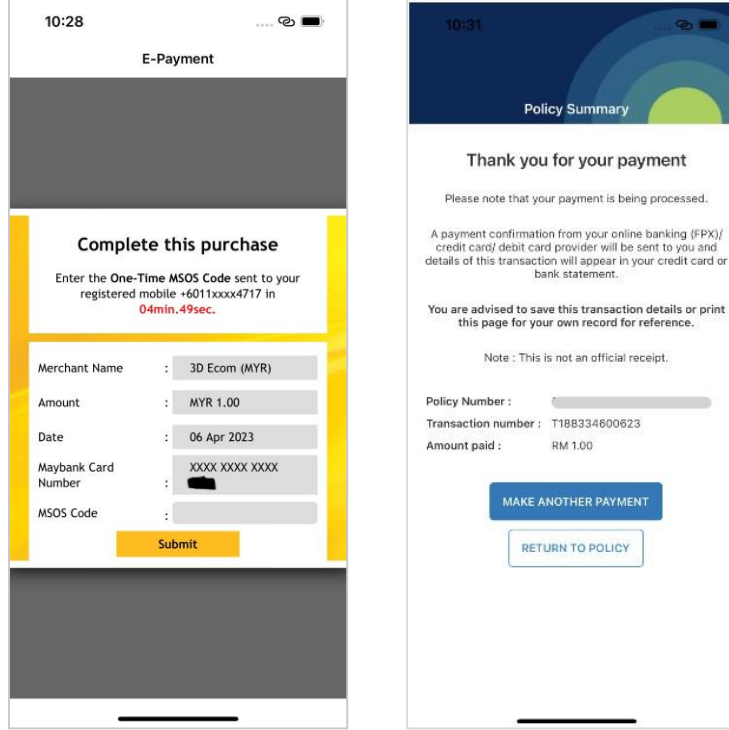

4. Enter your One-Time code.

**O AmMetLife** 

5. Your payment has been made successfully.

RM 1.00

# 6. Fund Summary

#### View your fund summary

\*This is applicable to products with an investment portion only.

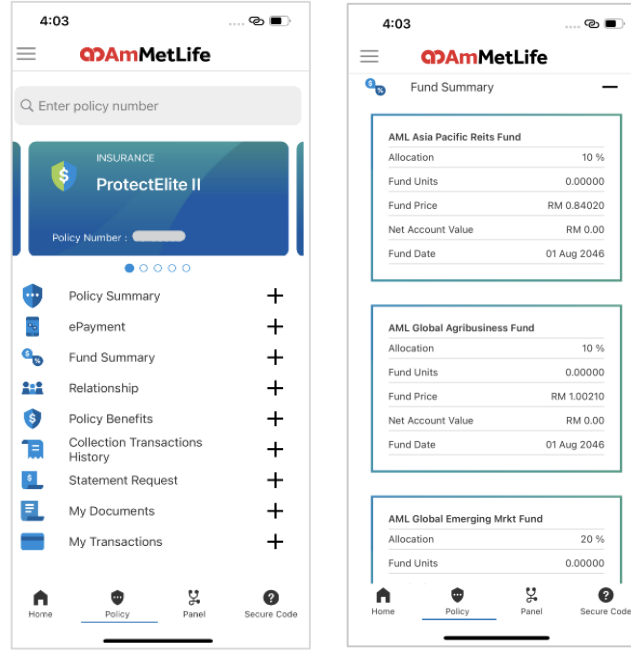

2. View your fund summary

details.

1. Tap 'Fund Summary' or '+'.

### **Man**MetLife

# 7. Relationship

#### View your relationship details

| 4:04                 |                      | @ 🔳    | 4:04          |                             | ര 🔳                        |
|----------------------|----------------------|--------|---------------|-----------------------------|----------------------------|
| ရာန                  | mMetLife             |        | <u>ສ</u> ຫ    | AmMetLife                   |                            |
|                      |                      |        | Policy Nun    | iber :                      |                            |
| iter policy n        | umber                |        |               | • • • • •                   |                            |
| INISI                | PANCE                |        | Policy        | Summary                     | +                          |
| Pro                  | tectElite II         |        | ePayn         | nent                        | +                          |
|                      |                      |        | Sec. Fund     | Summary                     | +                          |
| olicy Numbe          | -                    |        | Relati        | onship                      | _                          |
|                      | • • • • •            |        | Owner         | /Life Assured/Contingent Ow | ner 🗕                      |
| Policy Su            | mmary                | +      |               |                             |                            |
| ePaymer              | t                    | +      | Name          | XX                          | XXXXXXXXXX                 |
| Fund Sur             | nmary                | +      | Туре          | Life                        | e Assured &<br>olicy Owner |
| Relations            | hip                  | _      | NRIC/Other id | 8004                        | 12906XXXX                  |
|                      |                      |        | Date of Birth | 2                           | 29 Apr 1980                |
| Owner/Life           | Assured/Contingent O | wher + | Contact Num   | ber 🖉                       |                            |
| Nominee//            | ssignee/Trustee      | +      |               | XXC<br>XXXXXXX              | XXXXXXXXXX,<br>XXXXX 2/5,  |
| Policy Be            | nefits               | +      | Address       | XXX<br>XXXXXXXXX            | XXXXXXXXXX,<br>XX, JOHOR   |
| Collectio<br>History | n Transactions       | +      |               | BAHRU, 811                  | 00 ,JOHOR,<br>MALAYSIA     |
| Stateme              | it Request           | +      | Nomin         | ee/Assianee/Trustee         | +                          |
|                      | ments                | +      |               |                             |                            |
| My Docu              |                      | -      |               |                             |                            |

1. Tap 'Relationship' or '+'.

**O AmMetLife** 

Choose the roles and view details.

# 8. Policy Benefits

#### View your policy benefits

| 1:58                     |               | ര 🔳 | 3:0        | 05                           | @                | Ċ  |
|--------------------------|---------------|-----|------------|------------------------------|------------------|----|
| <b>ct</b> Am             | MetLife       |     | $\equiv$   | <b>M</b> Me                  | etLife           |    |
| nter policy num          | her           |     | •          | Policy Summary               |                  |    |
| Enter policy num         | 501           |     | 0.0        | ePayment                     |                  |    |
| INSURAN                  | ICE           |     | 9.8        | Fund Summary                 |                  |    |
| Prote                    | ctCare 99 (Pa | ay  | <u>***</u> | Relationship                 |                  |    |
| 20 Ye                    | ars)          |     | \$         | Policy Benefits              |                  |    |
| Policy Number :          | 000000        |     | x          | XXXXXXXXXFON                 | IG               |    |
| Policy Summ              | hary          | +   | St         | otectCare 99 (Pay 20<br>atus | vears)<br>In For | се |
| ePayment                 |               | +   | Pr         | emium Amount*                | RM 778.8         | 30 |
| Fund Summ                | ary           | +   | м          | aturity Date                 | 14 January 208   | 85 |
| Relationship             |               | +   |            |                              |                  | _  |
| Policy Benef             | its           | +   |            |                              |                  | _  |
| Collection Tr<br>History | ansactions    | +   | X          | XXXXXXXXXXFON                | IG<br>auses)     |    |
| Statement R              | equest        | +   | St         | atus                         | In For           | ce |
| My Docume                | nts           | +   | Pr         | emium Amount*                | RM 0.0           | 00 |
| My Transact              | ions          | +   | м          | aturity Date                 | 14 January 20    | 51 |
| <b>↑</b>                 | Ş.            | 0   | A          | •                            | y.               | f  |

2. View your policy benefits details 1. Tap 'Policy Benefits' or '+'. and scroll down to see more.

... © ■)

++++

0 Secure Code

### **O AmMetLife**

# 9. Collection Transaction History

#### View and download the e-receipt

| ≡    | ရာAm                      | MetLife    |                  |
|------|---------------------------|------------|------------------|
| •    | Policy Summa              | ary        | +                |
| ×-   | ePayment                  |            | +                |
| 90   | Fund Summa                | ry         | +                |
| 2:2  | Relationship              |            | +                |
| 9    | Policy Benefit            | ts         | +                |
| 1    | Collection Tra<br>History | insactions | _                |
|      | 11 February 2022          |            | +                |
|      | 11 February 2021          | -          | +                |
|      | 11 February 2020          | -          | +                |
|      | 11 February 2019          |            | +                |
|      | 13 February 2018          |            | +                |
| 5    | Statement Re              | quest      | +                |
| EL   | My Document               | ts         | +                |
|      | My Transactio             | ons        | +                |
| Home | Policy                    | Panel      | 2<br>Secure Code |
|      | = 0                       | ) <        | 1                |

1. Tap 'Collection Transaction History' or '+'.

**O AmMetLife** 

≡ **ODAmMetLife** 2.2 Relationship +Policy Benefits + Collection Transactions History 11 February 2022 Receipt No Received Date 11 February 2022 Payment Method Credit Card Amount RM 1.800.00 VIEW RECEIPT 11 February 2021 + Statement Request + My Documents +Y 0 A Policy Panel Secure Code

2. Tap 'View Receipt' to view or download the e-receipt.

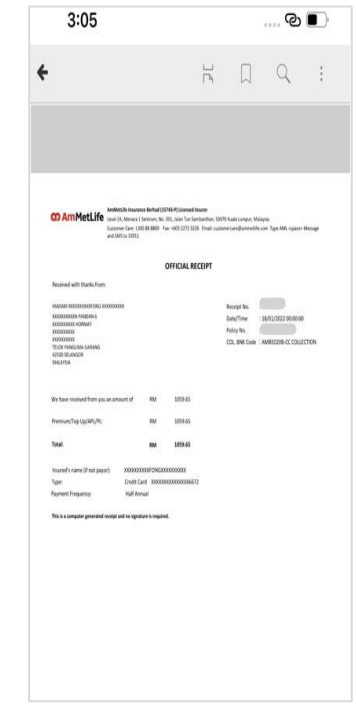

3. View your e-receipt details or tap triple dot at top right corner to download it in pdf format.

## 10. Statement Request

#### Request for other statement

\*Statement request can be accessed via burger menu or policy

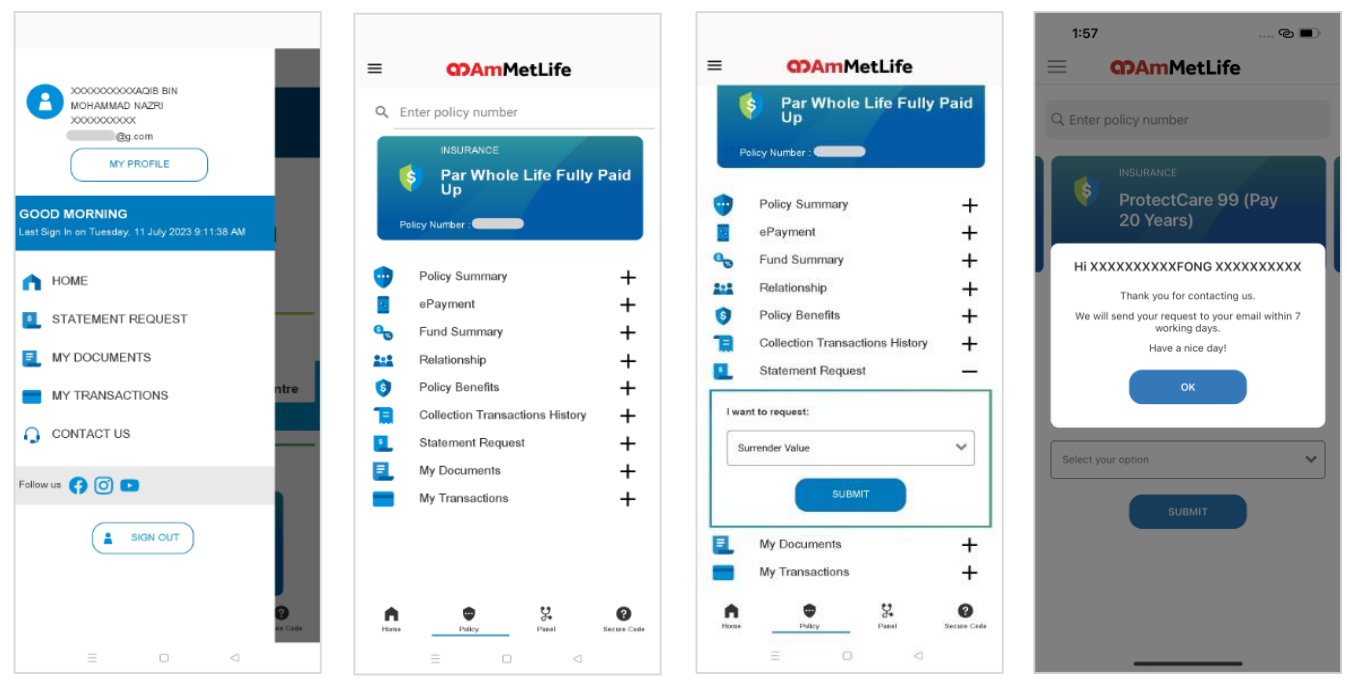

1. Tap 'Statement Request'.

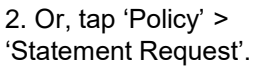

3. Choose the statement type and tap 'Submit' to proceed.

4. Tap 'OK' to make another request.

# 11. My Documents

#### View and download my documents

| =                      | <b>m</b> AmMetLife              |                         |
|------------------------|---------------------------------|-------------------------|
| Q E                    | inter policy number             |                         |
|                        | INSURANCE                       |                         |
|                        | Par Whole Life Full<br>Up       | y Paid                  |
| ₽                      | olicy Number :                  |                         |
| •                      | Policy Summary                  | +                       |
|                        | ePayment                        | +                       |
| •                      | Fund Summary                    | +                       |
| 111                    | Relationship                    | +                       |
| 6                      | Policy Benefits                 | +                       |
|                        | Collection Transactions History | +                       |
| •                      | Statement Request               | +                       |
| F.                     | My Documents                    | _                       |
| e-Policy               |                                 | +                       |
| Statements             | 4                               | +                       |
| Netices                |                                 | +                       |
|                        | My Transactions                 | +                       |
| A                      | Dullay Paral                    | <b>O</b><br>Secure Code |
| Contract of the second |                                 |                         |

1. Tap 'My Document' or '+' button.

**Man**MetLife

| ≡                  | <b>M</b> MA <b>CO</b>      | etLife         |     |
|--------------------|----------------------------|----------------|-----|
| 0 <sub>19</sub>    | Fund Summary               |                | -   |
|                    | Relationship               |                | -   |
| (5)                | Policy Benefits            |                | -   |
| E                  | Collection Tran<br>History | sactions       | 1   |
| \$                 | Statement Req              | uest           | -   |
| =                  | My Documents               |                |     |
| e-Policy<br>Letter |                            |                | ΤŦ  |
| Stateme            | nt                         |                | -   |
| YEAR 2             | 020                        |                | -   |
| ANNUAL             | STATEMENT 2020             | 26 January 202 | 3   |
| BONUS              | STATEMENT 2020             | 26 January 202 | 3   |
| YEAR 2             | 019                        |                |     |
| YEAR 2             | 018                        |                | 3   |
| YEAR 2             | 017                        |                | 3   |
| YEAR 2             | 014                        |                | Ċ   |
| Notices            |                            |                | H   |
|                    | My Transaction             | S              | 1   |
|                    | •                          |                | 2   |
| Hor                | Policy                     | Pa             | nel |
|                    |                            |                |     |

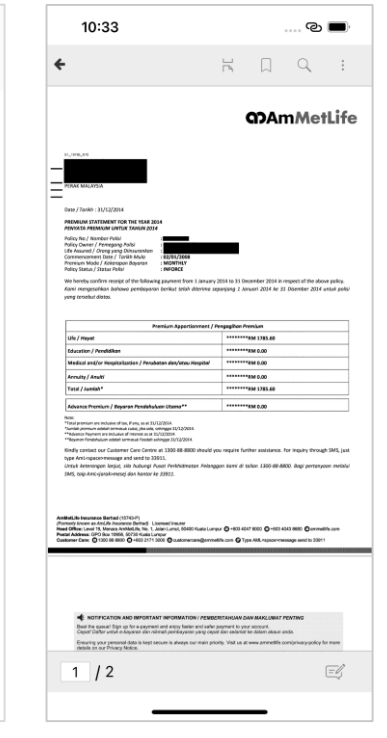

2. Select the documents type: ePolicy, statements, letters or notices.

3. View the selected document or tap triple dot at top right corner to download.

#### Perform transactions

\*Transactions such as change of contact details, update credit/debit card details, change of payment frequency or Single Top-up can be performed via My Transactions

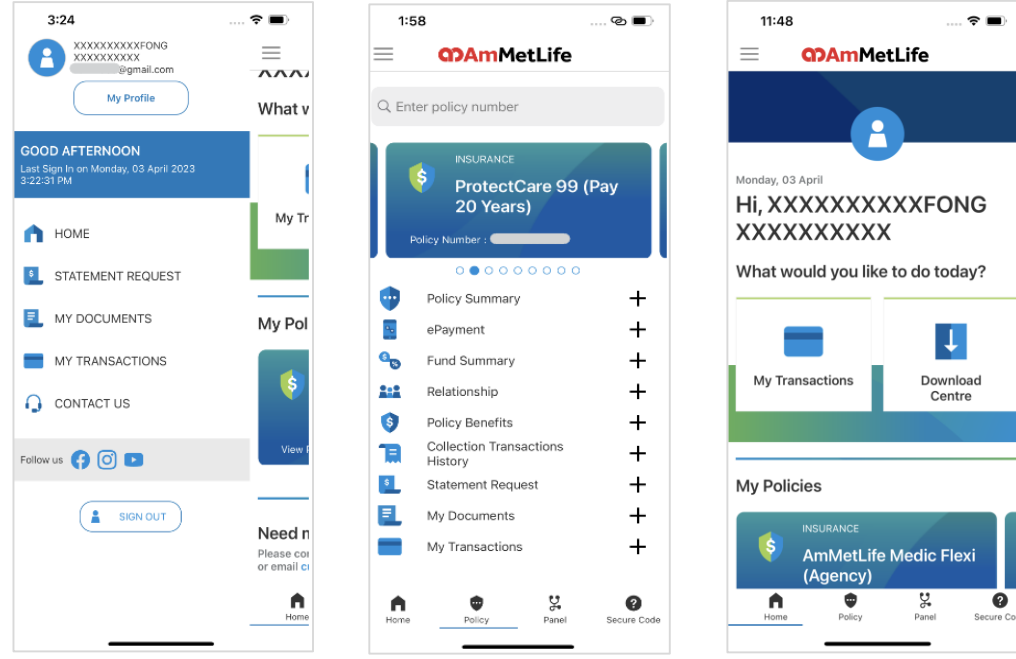

1. Access via burger menu.

**O AmMetLife** 

2. Access via 'Policy'.

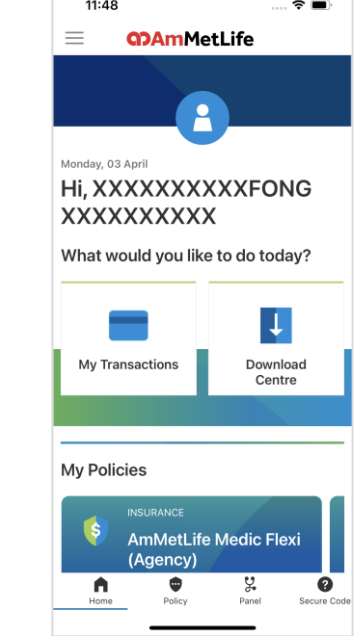

3. Access via Dashboard.

#### Change of contact details

|                                                                                                    |                                                                                   | 12:05 S                                                                                                    | 4:30 ☜ ■)                                                                                                    |
|----------------------------------------------------------------------------------------------------|-----------------------------------------------------------------------------------|----------------------------------------------------------------------------------------------------|----------------------------------------------------------------------------------------------------|
| My Transactions                                                                                                    | <ul> <li>Edit Contact Details</li> <li>My Transactions</li> </ul>                 |                                                                                                    | ٩                                                                                                    |
| Address<br>x000000000CERAIMBI U8/75,<br>x00000000000<br>x0000000000<br>40150, SHAH ALAM,<br>SELANGOR,<br>Mal AYSIA | CONTACT DETAILS      Address 1      *required      Address 2      x000000000CTONG | 2-STEP VERIFICATION<br>Enter the 6-digit code we sent to<br>XXXXXXXX717<br>7 5 9 7 5 6                                                                                 | Policy Number<br>ProtectCare 99 (Pay<br>20 Years)<br>Policy Number<br>Thank you for your submission                   |
| Mobile Number<br>-<br>Office Number<br>Residence Tel. Number<br>Email                                              | Address 3<br>Xooocoococococococococococococococococo                              | VERIFY                                                                                                    | Please note that your contact details have been<br>submitted successfully and will be reflected the<br>following day. |
| EDIT                                                                                                    | State                                                                             | Your OTP request is successful.<br>OTP will expire in 102 seconds.<br>If you have not received your OTP within 2 minutes,<br>kindly click on the REOUEST AGAIN button. | Update of Credit/Debit Card Details                                                                                   |
| = □ <                                                                                                    | ≡ 0 ⊲                                                                             | For further assistance, please call<br>Customer Care at 1300 88 8800                                                                                                   |                                                                                                    |

1. Tap 'Edit' button.

**O AmMetLife** 

2. Update contact details and proceed.

3. Enter the One Time Password (OTP).

4. Submitted successfully and tap 'OK' to exit.

#### Change of payment frequency

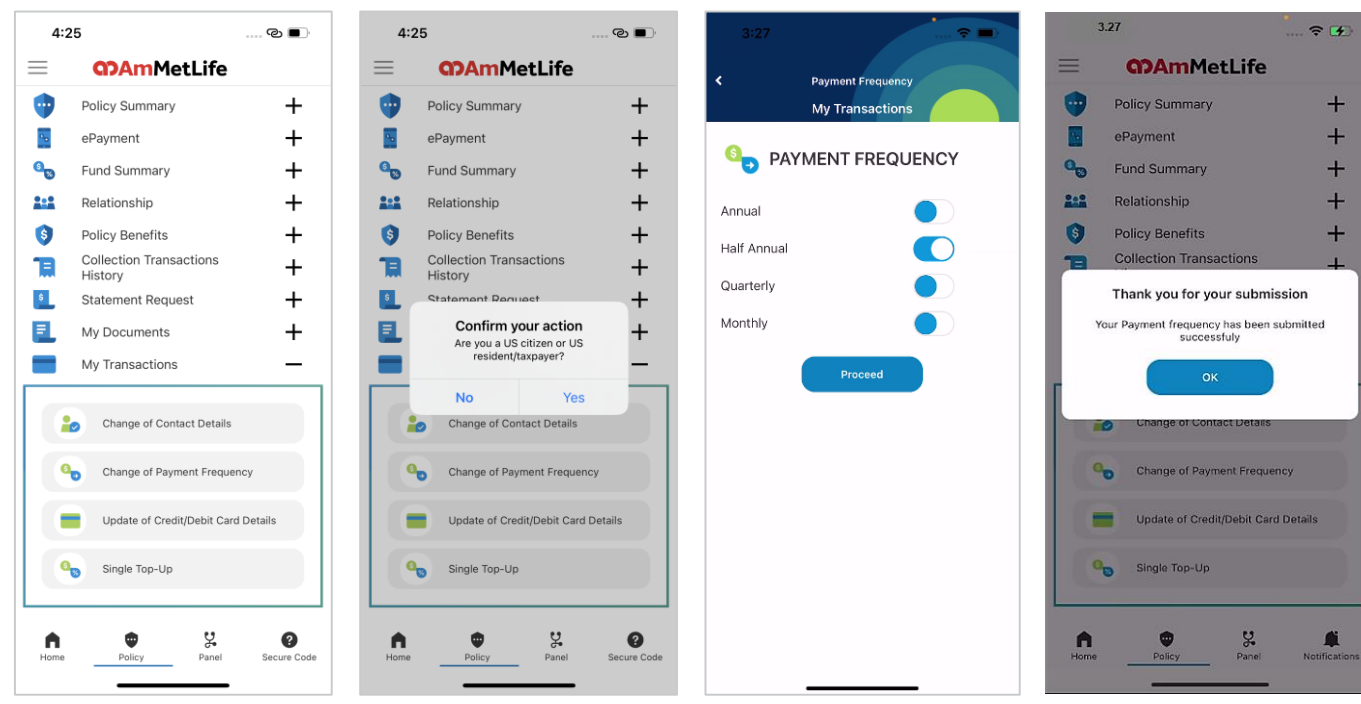

1. Tap 'Change of Payment Frequency'.

**OD Am**MetLife

2. Tap 'Yes' if you are a US citizen or US resident/taxpayer.

3. Choose payment frequency and proceed.

4. Successful submitted and tap 'OK' to make another transaction.

#### Update of Credit/Debit Card Details

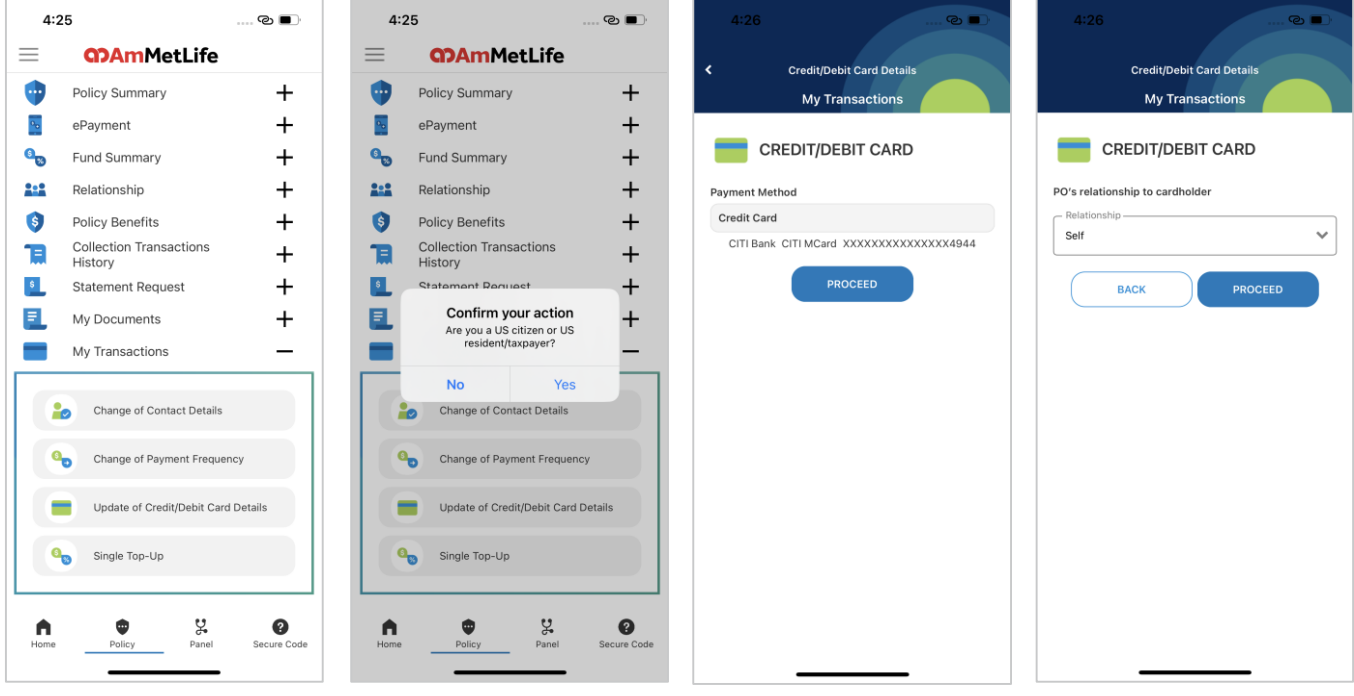

1. Tap 'Update of Credit/Debit Card Details'.

**OD Am**MetLife

2. Tap 'No'.

3. Tap 'Proceed'.

4. Select 'Relationship' and proceed.

#### Update of Credit/Debit Card Details

| 4:27 Credit/Debit Card Details                                                                                                    | 4:28 ⊗ ■)<br>E-Payment                                                                                                    | 4:29 © D<br>E-Payment                                                                                                    | 4:36                                                                                    |
|----------------------------------------------------------------------------------------------------|----------------------------------------------------------------------------------------------------|----------------------------------------------------------------------------------------------------|-----------------------------------------------------------------------------------------|
| My Transactions                                                                                                    | Summary Of Transaction Net Charges MYR 1.00                                                                                                    | Maybank V/SA                                                                                                    | My Transaction                                                                          |
| DECLARATION / TERMS<br>& CONDITIONS                                                                                                    | Payment ID T19922135823 II                                                                                                    | Complete this purchase                                                                                                    | Thank you<br>You are advised to save this transaction details or print this             |
| Declaration<br>I/We further understand and agree that AmMetLife shall<br>have the right to use my/our data and personal information<br>for the purpose of the insurance operational process which                                                                                                    | Name Alisyah Fara Hida Credit / Debit Card No.                                                                                                    | registered mobile +6011xxxx4717 in<br>04min.55sec.                                                                           | page for your own record for reference. Transaction status : Successful Policy Number : |
| might include trainster of data and personal information,<br>within or outside Malaysia, to NetLi Ge Group, AmMetLi Ge's<br>companies, outsourcing partners, reinsurers, solicitors,<br>affiliate companies, outsourcing partners and to any<br>regulatory bodies, or any relevant foreign tax authority,<br>including any reporting obligations by AmMetLife, its<br>shareholders or its releated jaffiliade entities under the<br>United States Foreign Account Tax Compliance Act<br>(FRTCA). | CVC/CVV2 Expiry Date Issuing Country Malaysia Issuing Bank Maybank O                                                                                                    | Merchant Name : IPAY88+TESTING<br>Amount : MYR 0.00<br>Date : 11 Apr 2023<br>Maybank Card : XXXX XXXX XXXXX<br>Number : 7800 | Transaction number : T189222287423                                                      |
| I/We can withdraw this permission at any time by letting<br>AmMetLife know in writing.<br>I/We understand that I/We have a right to obtain access to<br>and to request correction of any data and personal<br>information held by AmMetLife concerning me/us. Such<br>request can be made via a written request to AmMetLife<br>(We have read and understood the AmMetLife's Privacy<br>Notice, which is available at AmMetLife's website and<br>branches.                                       | I authorize IPay68 (M) Son Bhd to debit the above net charges Irom my credit / debit card and I have read. 8 agreed to <b>IPay68 Privacy</b> Statement  Amount: 100 will be used for pre-authorstation on the credit / debit card: Your cordit / debit card will not be charge/capture.  Important Note: III      Proceed Cancel | MSOS Code :<br>Submit<br>Resend Code<br>Cancel                                                                               |                                                                                         |
| By ticking this box, I/we have read, fully understood and agreed to the Terms & Conditions.  BACK PROCEED                                                                                                    | Reserved VISA                                                                                                    | Please contact our Customer Care Hotline at 1300886688<br>or 603-7844 3696 (overseas) for assistance.                        |                                                                                         |

5. Tick T&C box and proceed.

# 6. Fill up card details and tick the authorize box.

7. Enter one-time code and submit.

8. Successfully submitted the transaction.

#### Perform Single Top-Up

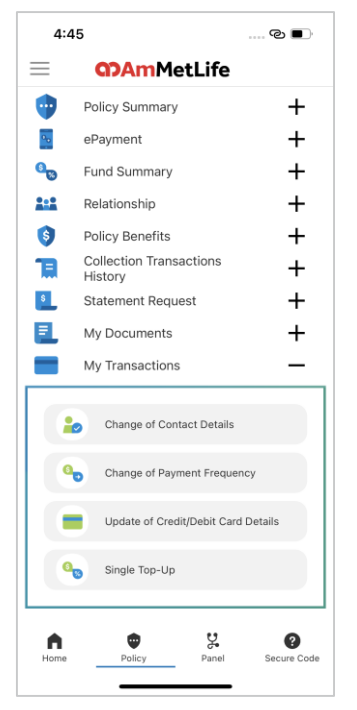

1. Tap 'Single Top-Up'.

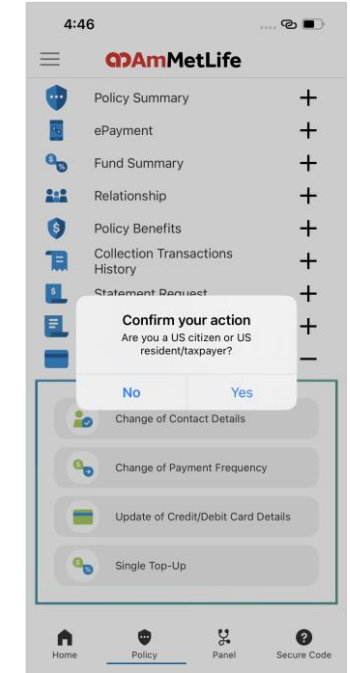

2. Tap 'No'.

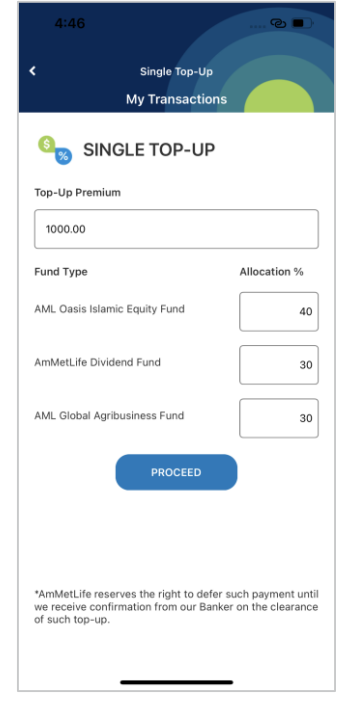

3. Enter the amount of topup premium and percentage of the fund.

### **Man**MetLife

#### Perform Single Top-Up

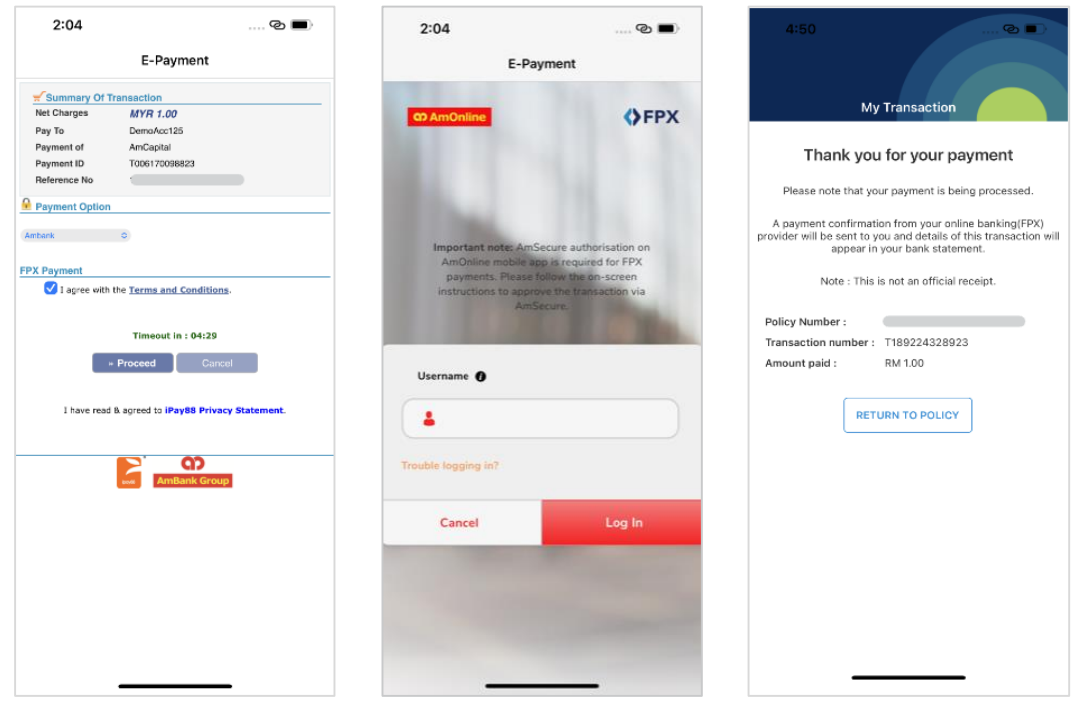

4. Choose debiting bank and tick the authorize box.

**OD Am**MetLife

 Redirect the user to the selected bank. Login and proceed. 6. Successfully submitted the transaction.

# 13. Download Centre

#### Download the servicing/claim forms/notifications

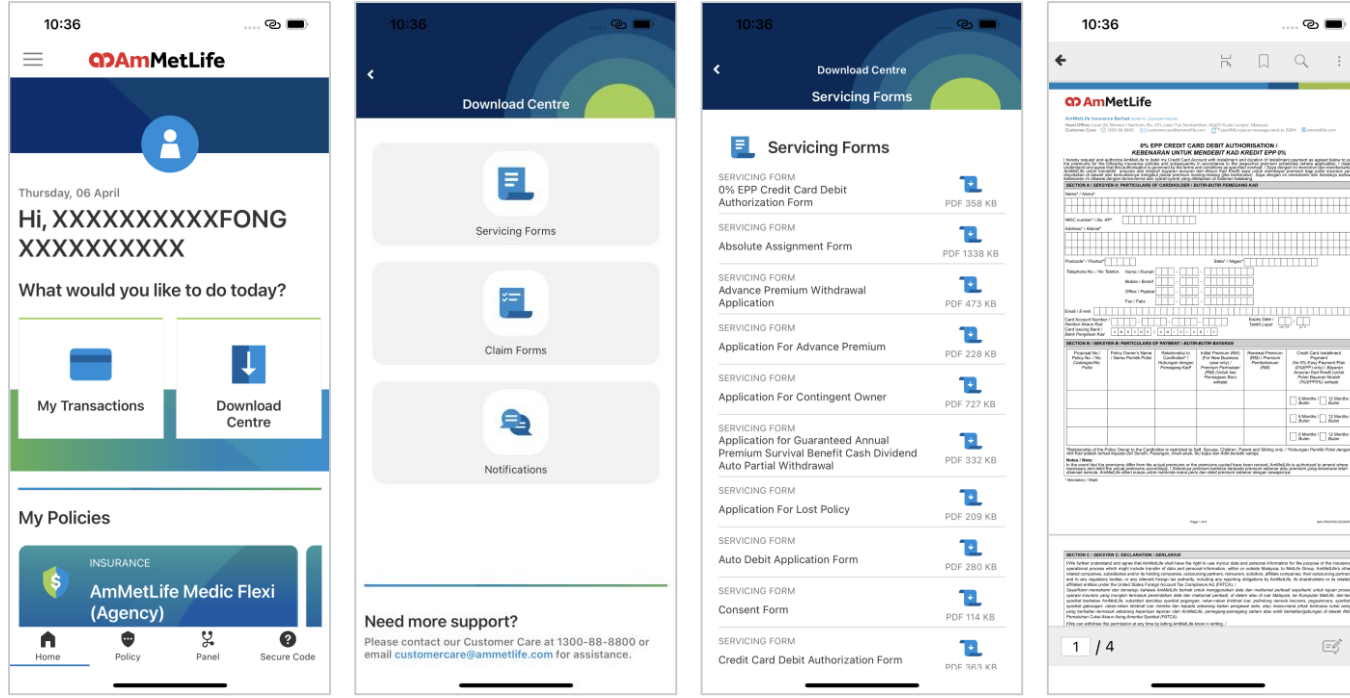

1. Tap 'Download Centre'.

2. Tap one of the options.

#### 3. Select the form.

4. Download the form in pdf format.

### **OD Am**MetLife

# 14. My Profile

#### View your profile, update mobile no.

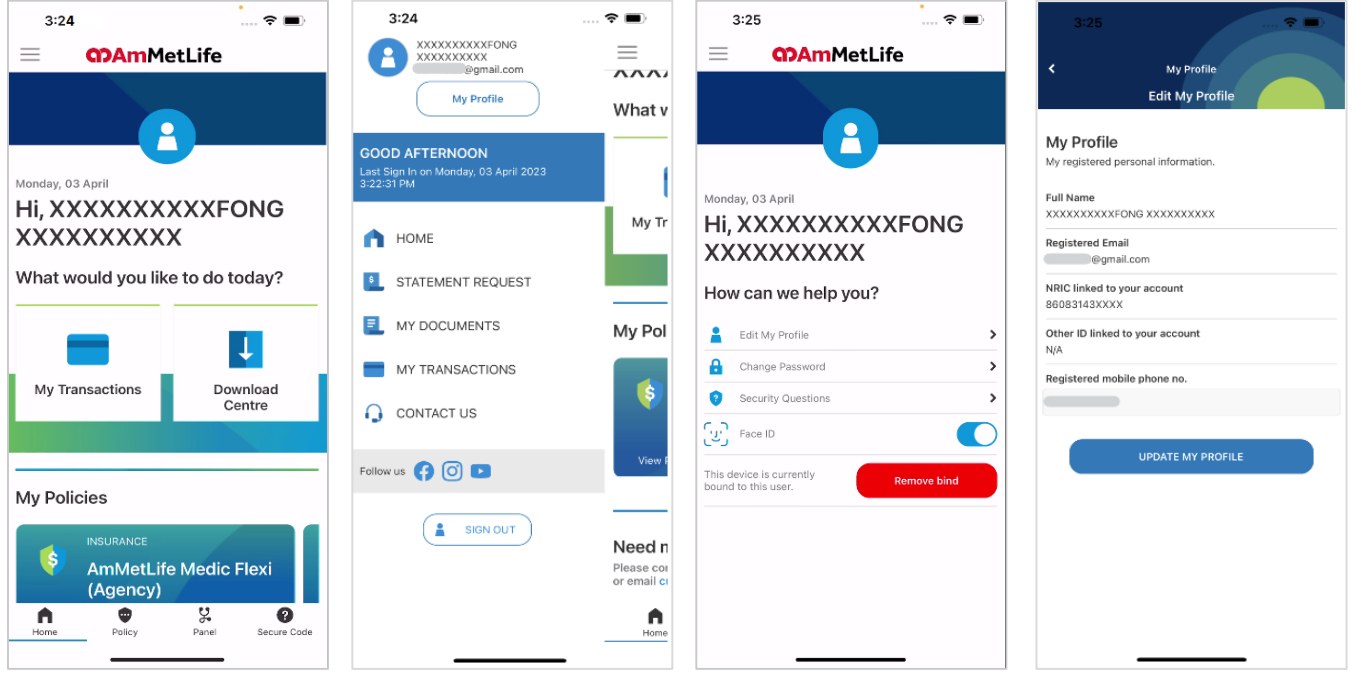

- 1. Tap burger menu on the top left.
- 2. Tap 'My Profile'.
- 3. Tap 'Edit My Profile'.

4. View the profile details and able to update registered mobile no. (for receiving OTP purpose only).

### **Man**MetLife

### **My Profile**

#### Change password, update security questions

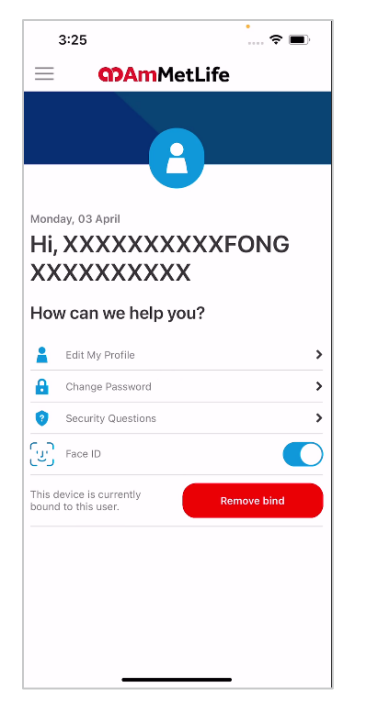

1. Tap 'Change Password' or 'Security Questions'.

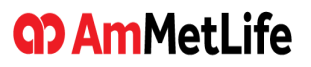

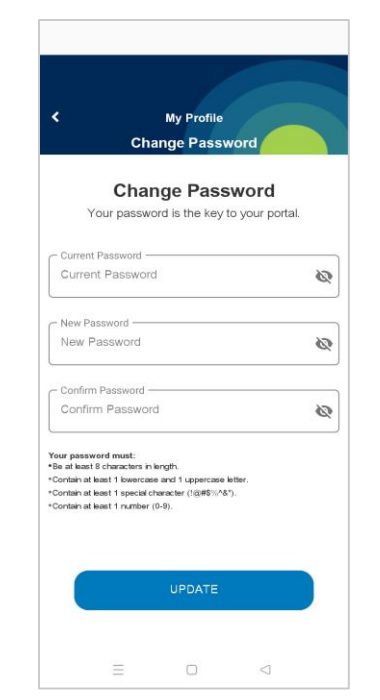

2. Enter your current password, followed by new password. Note: you are allowed to change password once per day.

| <          |             | My Profile   |        |   |
|------------|-------------|--------------|--------|---|
|            | Sec         | urity Que    | stions |   |
| Secur      | ity Qu      | estions      |        |   |
| Secure yo  | our access  | to the porta | L      |   |
| - Security | Question 1  |              |        |   |
| Select     | a Security  | Question     |        | ~ |
| - Your Sec | urity Answe | r 1 ———      |        |   |
| Tip : Ke   | ep your a   | nswer simple | 2      |   |
| - Security | Question 2  |              |        |   |
| Select     | a Security  | Question     |        | ~ |
| - Your Sec | urity Answe | r 2          |        |   |
| Tip : Ke   | ep your a   | nswer simple | 2      |   |
| - Security | Question 3  |              |        |   |
| Select     | a Security  | Question     |        | ~ |
| - Your Sec | urity Answe | r 3 —        |        |   |
| Tip : Ke   | ep your a   | nswer simple |        |   |
|            |             |              |        |   |

3. Update your security questions.

### **My Profile**

#### Binding a user account to the device

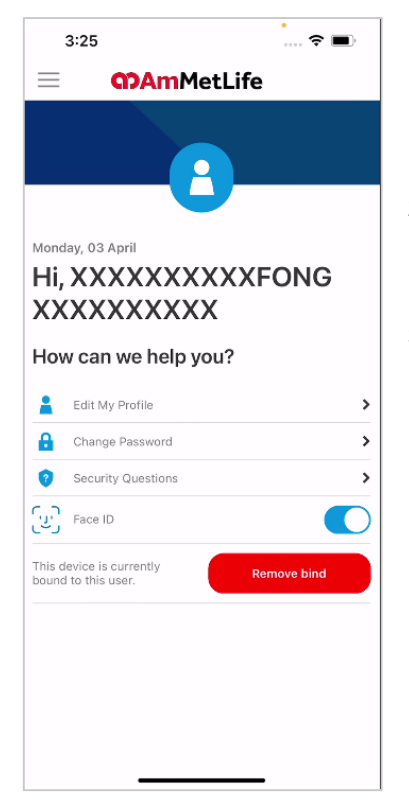

- 1. A device can only be bound to one user account, and a user account can only be bound to a maximum of three devices.
- If you want to enable/disable biometric login, go to My Profile > Face ID/Fingerprint > enable/disable the biometric login .
- 3. Tap 'Remove bind' to unbind the user account.

### **Manual AmMetLife**

# 15. Branch/Panel Locator

#### Locate panel hospitals/clinics/branches

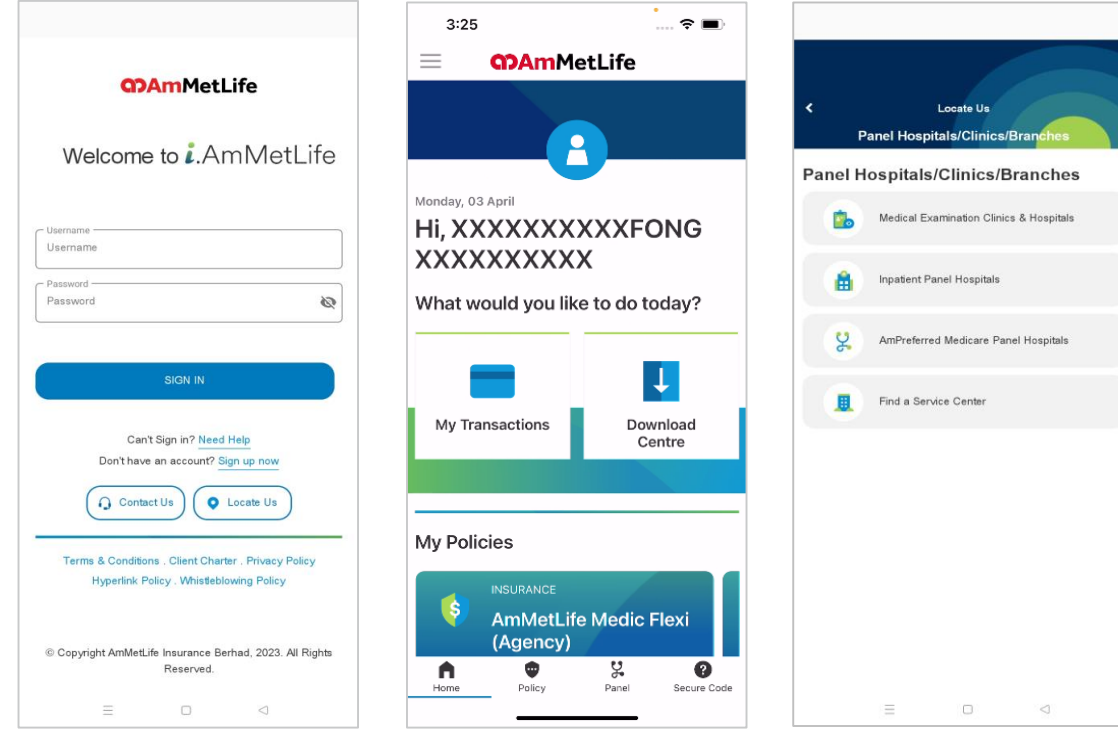

1. Tap 'Locate Us' or 'Panel' at the Login screen/Dashboard.

#### Choose panel hospitals, panel clinics or branches that you wish to locate.

### **Branch/Panel Locator**

#### Locate panel hospitals/clinics/branches

| Medical Examin                                                                                                    | ation Clinics & Hospitals                                         |
|----------------------------------------------------------------------------------------------------|-------------------------------------------------------------------|
| State                                                                                                    |                                                                   |
| PERAK                                                                                                    | ~                                                                 |
| City                                                                                                    |                                                                   |
| IPOH                                                                                                    | ~                                                                 |
| KELINIK CHAN                                                                                                    |                                                                   |
| 85-B, JALAN CANNIN<br>31400, IPOH,<br>PERAK, Malaysia                                                                                                    | G ESTATE, IPOH GARDEN,                                            |
| Tel: 05-548 5902                                                                                                    | Get Direction                                                     |
|                                                                                                    |                                                                   |
| BP SPECIALIST CENT                                                                                                    |                                                                   |
| 275, JALAN RAJA PER<br>KAMPAR ROAD,<br>30250, IPOH,<br>PERAK, Malaysia                                                                                                    | MAISURI BAINUN,                                                   |
| 275, JALAN RAJA PER<br>KAMPAR ROAD,<br>30250, IPOH,<br>PERAK, Malaysia<br>Tel: 05-255 9090 /<br>05-241 8484                                                                                                 | Get Direction                                                     |
| 275, JALAN RAJA PER<br>KAMPAR ROAD,<br>30250, IPOH,<br>PERAK, Malaysia<br>Tel: 05-255 9090 /<br>05-241 8484<br>KLINIK AG KASIH (ME                                                                          | Get Direction                                                     |
| 275, JALAN RAJA PER<br>KAMPAR ROAD,<br>30250, IPOH,<br>PERAK, Malaysia<br>Tel: 05-255 9090 /<br>05-241 8484<br>KLINIK AG KASIH (ME<br>MP-TWO, 1-3, PERSIA<br>MERU INTAH,<br>30020, IPOH,<br>PERAK, Malaysia | Cet Direction<br>Get Direction<br>ERU)<br>RAN MERU POINT, GERBANG |

3. Choose state/city and tap 'Get Direction'.

### **Manual AmMetLife**

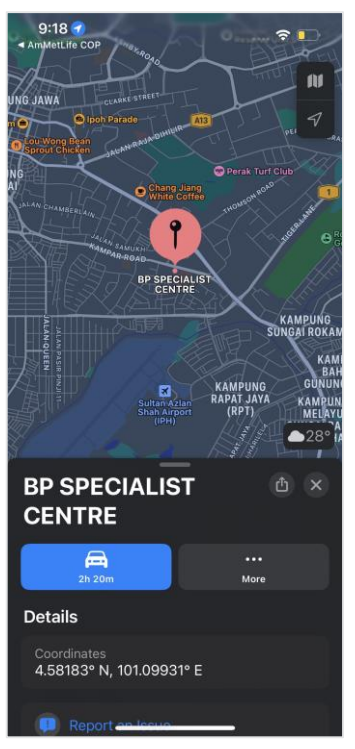

4. Redirect to map.

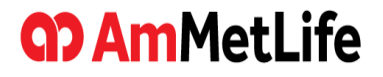

# **Thank You**